## Acer ePresentation Management

Acer ePresentation Management erbjuder dig ett snabbt och enkelt sätt att ställa in din bärbara dators upplösning när du använder en projektor som en extern skärmenhet.

Acer ePresentation Management har två förinställda vanliga projektorupplösningar. Genom att välja en av dessa ställer in skärmen och extern skärmupplösning.

## Använda Acer ePresentation Management

Du kan starta Acer ePresentation Management på ett antal olika sätt:

- Gå från Start-menyn till Start > (alla) Program > Empowering Technology > Acer ePresentation Management.
- Genom att klicka på ikonen Empowering Technology på skrivbordet, eller

genom att trycka på tangenten < C > för att sätta igång användargränssnittet för **Empowering Technology**. Välj ikonen för **Acer ePresentation Management**.

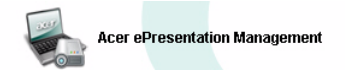

Det öppnar huvudsidan för Acer ePresentation Management.

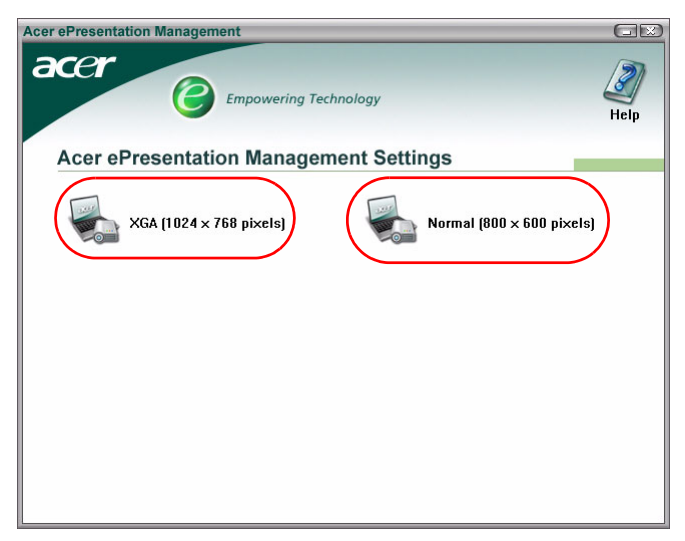

## Huvudsida för Acer ePresentation Management

De två upplösningarna (600 x 800 pixlar och 1024 x 768 pixlar) listas på den här sidan. Klicka på en av dem för att ställa in upplösning. När du stänger Acer ePresentation Management återgår din bärbara datorns bildskärm till sin ursprungliga upplösning.